## レイヤ縮尺で座標補正しない設定方法

 $\ll$  F X $\rightarrow$ DWG $\gg$ 

1. パラメータの設定を変更します。メニューバーより[ツール]-[パラメータファイルの設定]-[DWG/DXF(1)]を選択します。

| 📦 FXコンパータ           |                                   |               |                           | _ 🗆 🗡 |
|---------------------|-----------------------------------|---------------|---------------------------|-------|
| ファイル(E) 編集(E) 変換(C) | <u> ツール①</u> 表示② ^ルフ              | °( <u>H</u> ) |                           |       |
|                     | 変換パスの設定(出)                        | Ctrl+H        |                           | ? №   |
|                     |                                   | •             | DWG/DXF(1)                |       |
|                     | ごみ箱を開く(B)<br>ごみ箱を空にする( <u>C</u> ) | Ctrl+B        | JWC1977-9(2)<br>MC/BMI(3) |       |
|                     | オフ <sup>®</sup> ジョン( <u>O</u> )   | Ctrl+Q        |                           |       |
|                     |                                   |               |                           |       |
|                     |                                   |               |                           |       |
|                     |                                   |               |                           |       |
| 1                   |                                   |               |                           |       |

2. パラメータファイル設定(DWG/DXF)のダイアログが表示されます。履歴ボタンを押し ます。

| パラメ | バラメータファイル設定[DWG/DXF] |                    |   |
|-----|----------------------|--------------------|---|
| Г   | 編集バラメータファイル名         | ı ———              | 1 |
|     |                      |                    |   |
|     | 履歴(?)                | 定(R) 登錄(E)         |   |
|     |                      |                    |   |
|     | ペン/線種(2)             | 庫標(Q)              |   |
|     | 色(2)                 | モード( <u>M</u> )    |   |
|     | レイヤ(!)               | 寸法線( <u>D</u> )    |   |
|     | 書(体⑥)                | フォーマット設定(型         |   |
|     |                      |                    |   |
|     | 閉じる 変換設              | 定Ф ヘルプ( <u>H</u> ) |   |

3. 編集履歴ダイアログが表示されますので最終更新日のパラメータを選択し OK を押し て下さい。

| 編 | <b>東履歴</b>                    |                        | ×      |
|---|-------------------------------|------------------------|--------|
| Ļ | (ラメータファイル( <u>F</u> ):        |                        |        |
|   | ファイル名                         | 最終更新日                  | ОК     |
|   | FOADDWGA( <u>E</u> /FREEK.FRM | 03702720 1415 01:30:39 | キャンセル  |
|   |                               |                        |        |
|   |                               |                        |        |
|   |                               |                        |        |
|   | •                             |                        | 履歴の消去① |
| 1 |                               |                        |        |
|   | Di¥Cadsuper¥FSID              |                        |        |
| 1 |                               |                        |        |

4. パラメータファイル設定 (DWG/DXF) のダイアログに戻ります

設定変更できるようにボタンが押せるようになりましたら、座標(O)ボタンを押して下さい。

| バラメータファイル設定[DWG/DXF]                                                            |                          |  |
|---------------------------------------------------------------------------------|--------------------------|--|
| 編集パラメータファイル名<br>D:¥Cadsuper¥FSID¥FCADDWGA(黒)FREEK.PRM<br>「履歴(Y)…」 指定(R)… 登録(E)… |                          |  |
| ペン/線種(P)<br>色(C)                                                                | 座標(Q)<br>モード( <u>M</u> ) |  |
| レイヤ(1)                                                                          |                          |  |
| 書体(S)                                                                           | フォーマット設定(⊻)              |  |
| 閉じる 変換設                                                                         | 定 Ф ヘルプ (H)              |  |

5. 座標設定ダイアログが表示されます。

| 座標設定                        | × |
|-----------------------------|---|
| AutoCAD -> FX FX -> AutoCAD | _ |
| 原点補正                        |   |
| ○ 絶対原点( <u>A</u> )          |   |
| ○ 相対原点(B)                   |   |
| ● 任意点(B)                    |   |
| ×座標☆: 0.000000              |   |
| ⋎座標(⊻): 0.000000            |   |
|                             |   |
| 座標補正                        |   |
| ▶ レイヤ縮尺で座標補正(1)             |   |
|                             |   |
|                             |   |
| 標準値(S)                      |   |
|                             | 4 |
| OK キャンセル ヘルブ                |   |

6. 座標補正の項目のチェックを外してください。

レイヤ縮尺で補正せずに原寸値でずべての図形が変換されます。

チェックを外しましたら、OKを押して下さい。

7. パラメータファイル設定 (DWG/DXF) のダイアログに戻ります。

8. 閉じるボタンを押します。

| バラメータ | Rファイル設定[DWG/DXF] X                                                                                                 | I |
|-------|----------------------------------------------------------------------------------------------------|---|
| ?     | バラメータファイル <d¥cadsuper¥fsid¥fcaddwga(黒)freek.prm><br/>は更新されています。<br/>登録しますか?</d¥cadsuper¥fsid¥fcaddwga(黒)freek.prm> |   |
|       | ■ 11.12(N) キャンセル                                                                                                   |   |

9. 上のようなダイアログが表示されますので、はい(Y)を選択してください。

| バラメータファイル指  | 定                              | ? ×                       |
|-------------|--------------------------------|---------------------------|
| 保存する場所①:    | 🔄 Fsid                         | 💽 🖻 🖆 📰                   |
| 🚞 Fdtmp     | 🧰 Fti                          | 🧰 Promj                   |
| 📄 Fdtmp2    | 🧰 Futmp                        | 🧰 Propb                   |
| 🚞 Fmacro    | 🧰 Futmp2                       | 🧰 Prosl                   |
| 📄 Frb       | 🧰 Icon                         | 🧰 Sample                  |
| 📄 FScript   | 🧰 Proet                        | 🖬 FCADBMI(黒).PRN          |
| 🚞 Fsxf      | 🧰 Projs                        | 🛋 Fcadbmi.prm             |
| •           |                                |                           |
| ファイル名(N):   | FCADDWGA(黒)FREEK.PRM           | 保存( <u>S</u> )            |
| ファイルの種類(工): | パ <sup>®</sup> ラメータファイル(*.PRM) | <ul> <li>キャンセル</li> </ul> |
|             |                                | ^⊮フ°( <u>H</u> )          |

10. ここでもそのまま保存 (S) を押して下さい。

| バラメータ | ワァイル指定                                                      | × |
|-------|-------------------------------------------------------------|---|
| ⚠     | D:¥Cadsuper¥FSID¥FCADDWGA(黒)FREEK.PRM は既に存在します。<br>上書きしますか? |   |
|       |                                                             |   |

11. ここでもはい(Y)を選択します。上書き保存してください。

12. 別紙参照のうえ、再度 FX コンバータで変換してください。

縮尺設定がないまま図形が原寸で変換されていると思います。反映されたことを確認して ください。